### เอกสาร

## *ค*ู่มือการรายงานข้อมูลสถิติการคลังท้องถิ่น

- ALLES JANSSUNASOURS

### รายรับจริง-รายจ่ายจริง

(สำหรับองค์กรปกครองส่วนท้องถิ่น)

ประจำปีงบประมาณ พ.ศ.2557

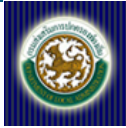

### คำแนะนำ

เอกสารคู่มือฉบับนี้ประกอบไปด้วยขั้นตอนการ Download เอกสาร "แบบรายงานสถิติการคลังท้องถิ่น รายรับจริง-รายจ่ายจริง สำหรับองค์กรปกครองส่วนท้องถิ่น ประจำปีงบประมาณ พ.ศ.2557 ผู้ใช้งานในระดับ อปท. จะต้องทำการ Download มาเก็บไว้เพื่อบันทึกข้อมูล จากนั้นจึงเข้าสู่ระบบ Info เพื่อส่งรายงานฉบับนี้ไปยัง ท้องถิ่นจังหวัด และกรมฯ ตามลำดับ

ซึ่งหัวข้อต่างๆ ในเอกสารมีดังนี้

#### หน้า

| คู่มือการรายงานข้อมูลสถิติการคลังท้องถิ่น รายรับจริง-รายจ่ายจริง สำหรับองค์กรปกครองส่วนท้องถิ่น ประจำปี |    |
|----------------------------------------------------------------------------------------------------|----|
| งบประมาณ พ.ศ.2557                                                                                       | .1 |
| วิธีการ Download เอกสาร สำหรับ อปท                                                                      | .1 |
| วิธีการ Upload ไฟล์เข้าสู่ระบบ Info                                                                     | .4 |

คู่มือการรายงานข้อมูลสถิติการคลังท้องถิ่น รายรับจริง-รายจ่ายจริง สำหรับองค์กรปกครองส่วนท้องถิ่น ประจำปีงบประมาณ พ.ศ.2557

วิธีการ Download เอกสาร สำหรับ อปท.

เข้าสู่ระบบ Info ที่ URL <u>http://info.dla.go.th</u>

| ระบบข้อมูลกลางองค์<br>กรมส่งเสริมการปกครองส่ว                 | ารปกครองส่วนท้องกิ่น<br><sup>มนท้องกิ่น</sup> Home                                                                                                    |
|---------------------------------------------------------------|----------------------------------------------------------------------------------------------------|
|                                                               |                                                                                                    |
| Username                                                      |                                                                                                    |
| Password                                                      | CARL AND MARKED AND                                                                                                    |
| Login                                                         |                                                                                                    |
|                                                               |                                                                                                    |
| <ul> <li>ค้นหาข้อมูล อปท.</li> <li>รายงานแสดงสถานะ</li> </ul> | ระบบข้อมูลกลางองค์กรปกครองส่วนท้องถิ่น เป็นระบบฐานข้อมูลที่จัดทำขึ้น เพื่อ<br>สำรวจ ข้อมูลขององค์กรปกครองส่วนท้องถิ่นทั่วประเทศ ซึ่งข้อมูลที่แสดง ในระบบเป็น<br>ข้อมูลที่น่าเข้า โดยองค์กรปกครองส่วนท้องถิ่น เพื่อเผยแพร่ ประชาสัมพันธ์ข้อมูลให้<br>หน่วยงานภายในกรม ส่งเสริมการปกครองท้องถิ่น องค์กรปกครองส่วนท้องถิ่นและ<br>หน่วยงานที่เกี่ยวข้องน่าข้อมูลไป ใช้ประโยชน์ ได้อย่างสูงสุด |
| การบันทึกข้อมูล อปท.                                          | ระบบข้อมูลกลางองค์กรปกครองส่วนท้องถิ่นประกอบด้วยข้อมูล                                                                                                    |
| วันนี้ ทั้งหมด                                                | <ul> <li>ผาเพทรณู</li> <li>โครงสร้างพื้นฐานและสาธารณูปโภค</li> <li>ด้านสังคม</li> </ul>                                                                                                    |
| 6 12,585,317                                                  | <ul> <li>เศรษฐกิจ</li> <li>สาธารณสุข</li> <li>สี่งบาดอ้อง</li> </ul>                                                                                                    |
| การเข้าชมเว็ปไซต์                                             | <ul> <li>สงแสตแอม</li> <li>การป้องกันและบรรเทาสาธารณภัย</li> <li>การเงินการคลัง</li> </ul>                                                                                                    |

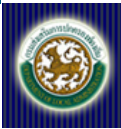

2. Login ด้วย username/password ของ อปท.

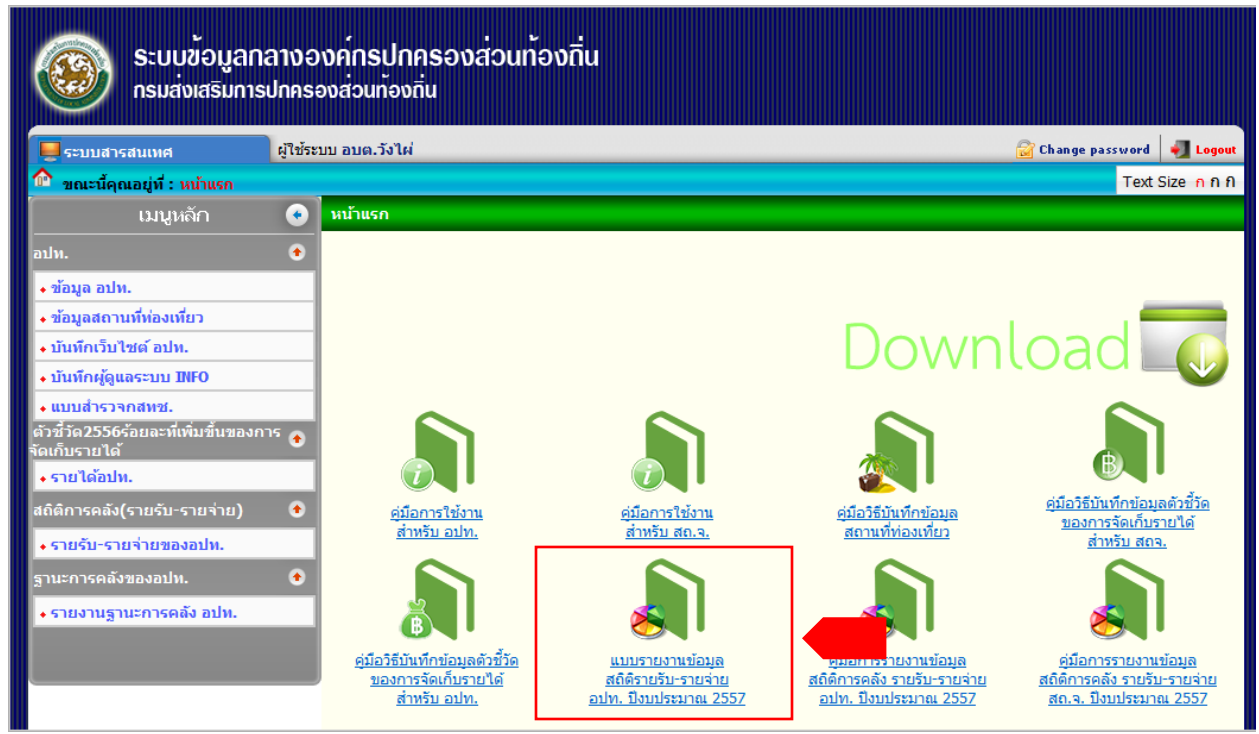

- เลือกเมนู "<u>แบบรายงานข้อมูล สลิติรายรับ-รายจ่าย อปท. ปีงบประมาณ 2557</u>" แล้ว Save ลง คอมพิวเตอร์ (วิธี Save แบบรายงานหน้าที่ 10)
- 4. ใน file excel จะประกอบไปด้วยสถิติการคลังท้องถิ่นรายรับจริง-รายจ่ายจริง อปท. ประจำปีงบประมาณ พ.ศ.2557 รวม 2 รายการ ได้แก่
  - 1. รายรับ
  - 2. รายจ่าย
  - ในแต่ละรายการบันทึกข้อมูล ประเภทท้องถิ่น ชื่อท้องถิ่น อำเภอ จังหวัด พื้นที่ จำนวน อปท. และ จำนวนเงินรายรับจริง รายจ่ายจริงประเภทต่าง ๆ ตามแบบฟอร์มที่ดาวน์โหลด
  - แบบรายงานสถิติการคลังรายรับจริง-รายจ่ายจริง ประจำปีงบประมาณ พ.ศ.2557 มีช่องรายการที่ เปลี่ยนแปลงจาก แบบรายงานสถิติการคลัง ปีงบประมาณ พ.ศ.2556 อปท. ทุกแห่งจำเป็นต้องดาวน์ โหลดแบบฟอร์ม "แบบรายงานสถิติการคลังรายรับจริง-รายจ่ายจริง ประจำปีงบประมาณ พ.ศ. 2557" จากไฟล์ Excel นี้เท่านั้น ในการส่งข้อมูลในปีงบประมาณ 2557 ไม่สามารถใช้แบบรายงาน สถิติการคลัง ปีงบประมาณ พ.ศ.2556 ได้
- ดำเนินการกรอกข้อมูล รายรับจริง รายจ่ายจริง ( ตั้งแต่ 1 ต.ค. 56 30 ก.ย. 57 )
   ( วิธีการกรอกข้อมูลหน้าที่ 14 )

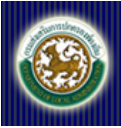

#### <u>หมายเหตุ</u>

ใช้แบบฟอร์มนี้ (Excel) ในการบันทึกข้อมูล และห้ามเปลี่ยนแปลง หรือ ตัดรายการใด ๆ ในแบบรายงาน เนื่องจากได้ทำการเขียนโปรแกรมสถิติขึ้นมา เพื่อเชื่อมต่อกับแบบฟอร์มนี้แล้ว

ทำการบันทึกรายงาน หรือ save as เป็นชื่อใหม่

- ไฟล์ที่บันทึกต้องเป็น "incomeYYYY.xls" เท่านั้น <u>ไม่ต้องเปลี่ยน save as type</u>
- "YYYY" คือปีงบประมาณที่บันทึกรายงาน

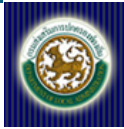

#### วิธีการ Upload ไฟล์เข้าสู่ระบบ Info

เมื่อบันทึกข้อมูลจากไฟล์ที่ Download มาแล้ว แต่ละ อปท. จะต้อง Upload แบบรายงานนี้เข้าสู่ระบบ ข้อมูลกลางองค์กรปกครองส่วนท้องถิ่น (INFO) เพื่อให้ท้องถิ่นจังหวัดตรวจสอบ

- 1. เข้าสู่ระบบข้อมูลกลางองค์กรปกครองส่วนท้องถิ่น (INFO) ที่ URL <u>http://info.dla.go.th</u>
- 2. Login ด้วย username/password ของ อปท.

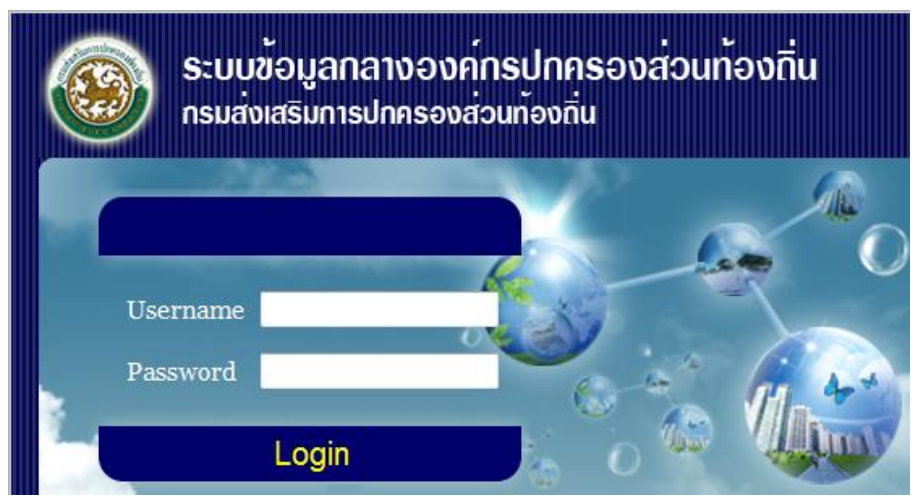

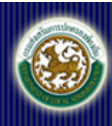

#### จะปรากฏดังภาพ

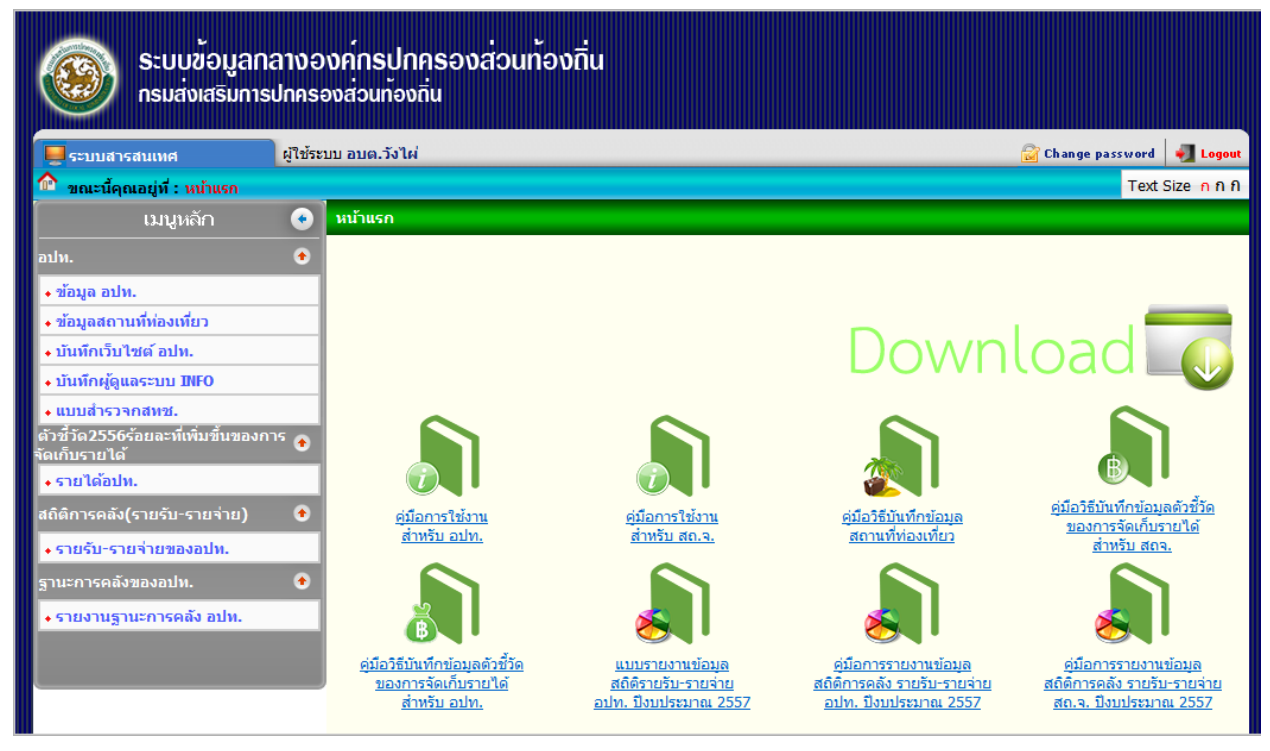

\*\*\* (กรณีไม่ทราบ หรือลืมรหัสผ่าน ให้ติดต่อท้องถิ่นจังหวัด ที่ท่านสังกัดอยู่)

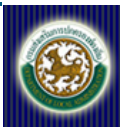

ระบบข้อมูลกลางองค์กรปกครองส่วนท้องถิ่น กรมส่งเสริมการปกครองส่วนท้องถิ่น

3. เลือกเมนู รายรับ-รายจ่ายของอปท. จะปรากฏดังภาพ

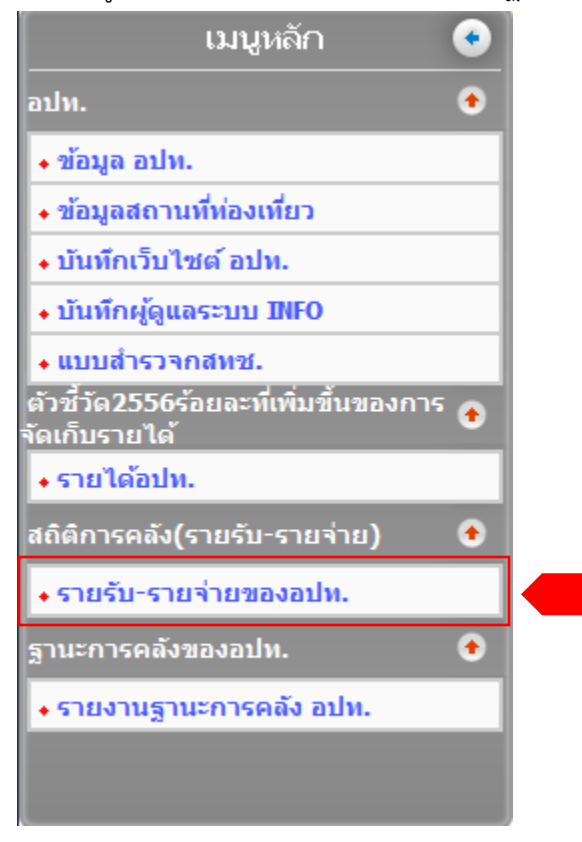

4. กดปุ่มเพิ่มข้อมูล ที่อยู่ด้านล่างของหน้าจอ จะปรากฏดังภาพ

| ระบบสารสนเทศ               | ผู้ใช้ระบบ อบต.วังไผ่                                                                                     | 😭 Change password | 📲 Log    |
|----------------------------|----------------------------------------------------------------------------------------------------|-------------------|----------|
| ขณะนี้คุณอยู่ที่: สถิติการ | าลัง(รายรับ-รายจ่าย) <mark>» รายรับ-รายจ่ายของอป่ท.</mark>                                                | Text S            | Size n f |
| รายรับ-รายจ่ายของอปเ       |                                                                                                    |                   | INFO     |
| ด้มหา                      |                                                                                                    |                   |          |
| ป็งแประบวณ                 |                                                                                                    |                   |          |
|                            |                                                                                                    |                   |          |
| คนหา                       | เรมคนหาไหม                                                                                                |                   |          |
|                            | ไปพบข้อบลดวบเรื่อนไขเ                                                                                     |                   |          |
|                            | 2011 D D D D D D D D D D D D D D D D D D                                                                  |                   |          |
|                            | เพิ่มข้อมูล Excel Template                                                                                |                   |          |
| <u>หมายเหต</u>             | ข้อแนะนำการรายงานการจัดเก็บข้อมูลสถิติการคลัง อปท. ปิงบประมาณ 2556 >> download FAQ.pdf                    |                   |          |
|                            | หากมีปัญหาหรือข้อสงสัยในการบันทึกข้อมูล ติดต่อ สำนักบริหารการคลังท้องถิ่น ส่วนนโยบายการคลังและพัฒนารายได้ |                   |          |
|                            | คุณวิษณุ วาสานนท์                                                                                         |                   |          |
|                            | คุณสังวาน เกิดมีสุข                                                                                       |                   |          |
|                            | คุณพืชชาภา มีเวช                                                                                          |                   |          |
|                            | 11121 - 20 102 10 10 10 10 10 10 10 10 10 10 10 10 10                                                     |                   |          |

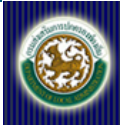

- 5. เลือกปีงบประมาณ
- แล้วคลิกปุ่ม "Browse" เพื่อทำการแนบ file ที่ได้บันทึกสถิติการคลังท้องถิ่นรายรับจริง รายจ่ายจริง อปท.
   เรียบร้อยแล้ว
- 7. ระบุชื่อผู้บันทึก และตำแหน่ง
- 8. ระบุเบอร์โทร แล้วกดบันทึก

| ระบบสารสนเทศ                      | ผู้ใช้ระบบ อบต.วังไผ่                   | 🔂 Change passwo                           | ·d 🕘 L    |
|-----------------------------------|-----------------------------------------|-------------------------------------------|-----------|
| <b>ขณะนี้คุณอยู่ที่ :</b> สถิติกา | รคลัง(รายรับ-รายจ่าย) <b>» รายรับ</b> - | รายจำยของอปห. Te                          | xt Size 🛛 |
| รายรับ-รายจ่ายของอป               | ท.                                      |                                           | IN        |
| ปังบประมาย                        | 1                                       | 2557 •*                                   |           |
| ไฟล์                              |                                         | E:\แบบรายงานสถิติการคลังปี2557.xls Browse |           |
| ชื่อผู้บันทึก                     |                                         | ผู้รับผิดชอบ                              |           |
| ตำแหน่ง                           |                                         | เจ้าหน้าที่บันทึกข้อมูล                   |           |
| เบอร์โทร                          |                                         | 02-xxxx-xxxxx                             |           |
|                                   |                                         |                                           |           |
| บันทึก                            | กลับไป                                  |                                           |           |

9. รอจนกระทั่งขึ้น popup ดังภาพ

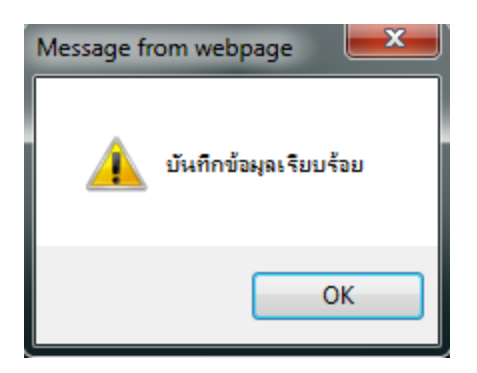

 เมื่อกด OK จะขึ้นหน้าจอดังภาพ ก็เป็นอันเสร็จสิ้นในการ Upload แบบรายงานสถิติการคลังท้องถิ่น รายรับจริง – รายจ่ายจริง อปท. ประจำปีงบประมาณ พ.ศ.2557

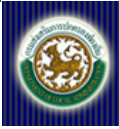

### การ upload ไฟล์ใหม่แทนที่ไฟล์เดิมในกรณีข้อมูลเดิมผิดพลาด

1. แก้ไขไฟล์เอกสารหรือไฟล์ excel แบบรายงานสถิติการคลังฯเดิม ที่จัดเก็บอยู่ในเครื่องคอมพิวเตอร์ สำนักงาน

- 2. เข้าสู่ระบบฐานข้อมูลกลางฯ (info)
- 3. คลิกที่เมนูรายรับจริง-รายจ่ายจริงของ อปท.

 คลิกปุ่ม แก้ไข ให้ตรงกับไฟล์ข้อมูลเดิมเพื่อดำเนินการ upload ไฟล์ใหม่ (การแก้ไขเป็นการ upload ไฟล์ ใหม่ทับไฟล์เดิม)

| छ ระบบข้อมูล<br>กรมส่งเสริมเ            | ลกลางองค์กรปกครองส่วนท้องถิ่น<br>การปกครองส่วนท้องถิ่น    |                              |
|-----------------------------------------|-----------------------------------------------------------|------------------------------|
| 📕 ระบบสารสนเทศ                          | ผู้ใช้ระบบ อบด.วังไผ่                                     | 🔐 Change password 🛛 🖣 Logout |
| 🏠 ขณะนี้คุณอยู่ที่ : สถิติการค          | งลัง(รายรับ⁻รายจ่าย) <mark>≫ รายรับ-รายจ่ายของอปท.</mark> | Text Size กกก                |
| 📀 รายรับ-รายจ่ายของอปท                  |                                                           | INF601                       |
| <b>ค้นหา</b><br>ปีงบประมาณ<br>ค้นหา     | เริ่มดันทาใหม่                                            |                              |
| สำดับ <mark>ปีงบประมาณ</mark><br>1 2557 |                                                           | รายอะเอียด                   |
| หน้าละ 10 รายการ 💌                      | 1 ถึง 1 จาก 1                                             |                              |
|                                         | เพิ่มบ้อมูล Download Excel Template                       |                              |

- 5. เลือกไฟล์ excel ใหม่ที่ได้แก้ไขแล้วเพื่อ upload แทนที่ไฟล์เดิม
- 6. คลิกปุ่มบันทึก

| ระบบข้อมู<br>กรมส่งเสริม<br>ระบบสารสนแหต<br>ชานะนี่คุณอยู่ที่ : สถิติการ | ลกลางองค <sup>์</sup> กรปกค<br>การปกครองส่วนท้องที่<br>ผู้ใช้ระบบ อบค.วังไผ่<br>คลังห้องถิ่น (รายรับจริงระายจา | เธองส่วนท้องถิ่น<br>น<br>ยรริง) » รายรับรริง-รายรายรริง ของ อปพ. |               | เลือกไฟล์ใหม่ที่ต้องการ<br>upload แทนไฟล์เดิม | Change password 🛛 🕘 Logout<br>Text Size n n fi |
|--------------------------------------------------------------------------|----------------------------------------------------------------------------------------------------|------------------------------------------------------------------|---------------|-----------------------------------------------|------------------------------------------------|
| 📀 รายรับจริง-รายจ่ายจริง                                                 | ของ อปห.                                                                                                    |                                                                  |               |                                               | INF601                                         |
| ปังบประมาณ                                                               |                                                                                                    | 2557 💌 *                                                         |               |                                               |                                                |
| ไฟล์                                                                     |                                                                                                    |                                                                  | Brow          | se                                            |                                                |
| ชื่อผู้บันทึก                                                            |                                                                                                    | มงคล ขยันยิ่ง                                                    |               |                                               |                                                |
| ดำแหน่ง                                                                  |                                                                                                    | เจ้าหน้าที่คลังท้องถิ่น                                          |               |                                               |                                                |
| เบอร์โทร                                                                 |                                                                                                    | 0742592471                                                       |               |                                               |                                                |
| บันทึก                                                                   | กลับไป                                                                                                    | หากมีข้อสงสัยกรูณาติดต่อ ศูนย์เทค'                               | โนโลยีสารสนเท | กศพ้องถิ่น 02-241-<br>©copyright2014inf       | -9000 Ma 1107<br>So.dla.go.th                  |

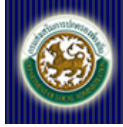

#### <u>หมายเหตุ</u>

- ให้ อปท. บันทึกข้อมูลสถิติการคลังท้องถิ่น (รายรับจริง -รายจ่ายจริง) ประจำปีงบประมาณ พ.ศ.2557 ให้ แล้วเสร็จภายในวันที่ 15 ตุลาคม 2557
- 2. อปท. สามารถเปลี่ยนแปลง แก้ไข ข้อมูลตัวเลขได้ภายในวันที่ 31 ตุลาคม 2557
- ระบบจะปิดการบันทึกข้อมูล ในวันที่ 31 ตุลาคม 2557 แล้วจะไม่สามารถเปลี่ยนแปลง แก้ไข ข้อมูลตัวเลขได้ เมื่อระบบปิดการบันทึก

#### วิธี SAVE แบบรายงาน เพื่อนำข้อมูลเข้าระบบ info

๑. ไปที่ด้านบนซ้าย คลิ๊กที่ <u>แฟ้ม (</u>ภาษาไทย) หรือ <u>file</u> (ภาษาอังกฤษ)
 ๒. คลิ๊ก เลือก " <u>บันทึกเป็น</u> " (ภาษาไทย) หรือ <u>save as</u> (ภาษาอังกฤษ)
 ๓. จะขึ้น บล็อก ดังรูป

| สมดงา                          | น1 - Microsoft Excel (การเปิด              | ใช้งานผลิตภัณฑ์ล้มเหล                 | )                                    |                        |
|--------------------------------|--------------------------------------------|---------------------------------------|--------------------------------------|------------------------|
| เรงหน้ากระดาษ สูตร้างอิงข้อมูล | การส่งตรวจทาน เมุมมองเ                     | Nitro PDF Nitro PD                    | F                                    | Search £ 56            |
|                                | ∗ ≣ี่ทั่วไป<br>≱≣ เมืุ∗ ©ญ • %ุง           | → → → → → → → → → → → → → → → → → → → | .บบ จัดรูปแบบ ลักษณะ                 | ⊟*≊แทรก∗ Σ<br>⊒¥×ลบ∗ ⊌ |
| 🕱 บันทึกเป็น การจัดแนว         | ເ ຕັວເລຍ                                   |                                       | <u>ข⁺เป็นตาร่ง เปลล์ ∙</u><br>ลักษณะ | เซลล์                  |
| ร์ ) ไลยรารี                   | • เอกสาร •                                 |                                       | 🕈 ด้นหา เอกสาร                       | Q                      |
| จัดระเบียบ ▼ โฟลเดอร์ไ         | ใหม่                                       |                                       |                                      | i≣ <b>-</b> (2)        |
| 🔺 รายการโปรด                   | ไลบรารี เอกสาร<br>ได้แก่: 2 ตำแหน่งที่ตั้ง |                                       | จัดเรียงตาม:                         | โฟลเดอร์ 🔻             |
| 🔤 ตำแหน่งเมื่อล่าสุด           | ชื่อ                                       |                                       | วันที่ปรับเปลี่ยน                    | ชนิด 🔶                 |
| ] ดาวน์โหลด                    | 퉬 Avatar                                   |                                       | 3/11/2554 17:49                      | File folder            |
|                                | 퉬 Baidu Security                           |                                       | 9/9/2556 14:45                       | File folder            |
| 🧊 ไลบรารี                      | 퉬 Baidu Security                           |                                       | 9/9/2556 14:45                       | File folder            |
| 📑 เอกสาร                       | 퉬 CyberLink                                |                                       | 6/3/2556 13:09                       | File folder            |
|                                | Cvberl ink                                 |                                       | 3/11/2554 17:45                      | File folder            |
| ชื่อแฟ้ม: สมุดง                | nu1                                        |                                       |                                      | •                      |
| บันทึกเป็นชนิด: Excel          | Workbook                                   |                                       |                                      | -                      |
| ijinsise Windo                 | ws User                                    | แก้ก เพิ่มแก็ก                        |                                      |                        |
| с<br>С                         | ) บันทึกรูปขนาดย่อ                         |                                       |                                      |                        |
| 🔿 ช่อนโฟลเดอร์                 |                                            | เครื่องมือ                            | <mark>บันทึก</mark>                  | <b>ยกเฉิก</b><br>      |
|                                |                                            |                                       |                                      |                        |

๔. ตรงชื่อแฟ้ม ตั้งขื่อไฟล์ใหม่ เช่น อาจจะต้องเป็นชื่อ อบต หรือ เทศบาลา

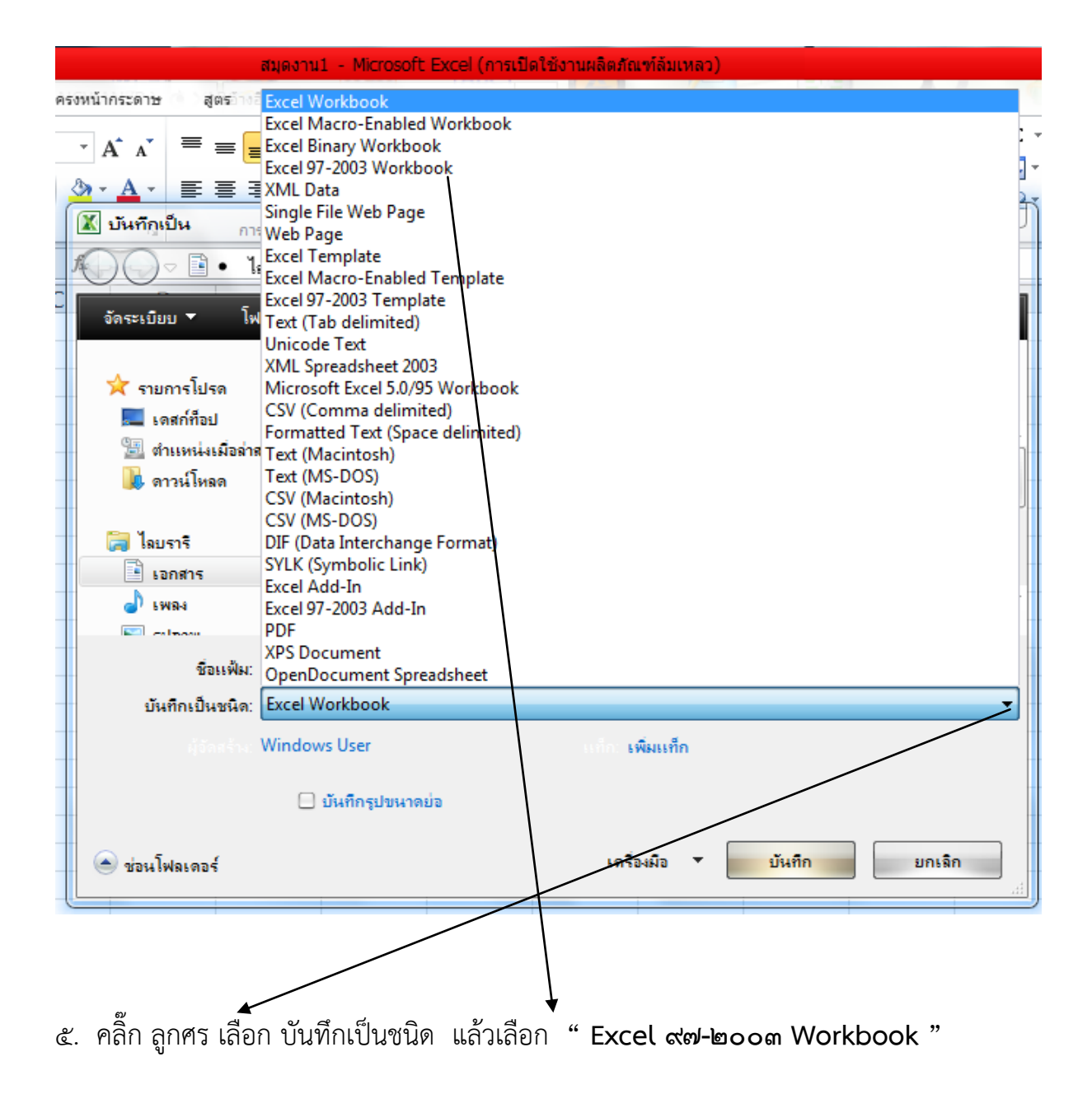

# ๖. คลิ๊ก เลือก บันทึก

| 🔣 บันที่ภูเป็น กา   | ารจัดแนว    | 🖬 🥪 ທັງເລຍ                                | 00 ->.0<br>6111102 | <del>หนไข เป็นตารเง เปลล์ .</del><br>ลักษณะ | เซลล์       | X |
|---------------------|-------------|-------------------------------------------|--------------------|---------------------------------------------|-------------|---|
| <b>1</b> 00 - ∎ • 1 | โลบรารี •   | เอกสาร •                                  | •                  | 🐓 ด้นหา เอกสาร                              |             | Q |
| จัดระเบียบ ▼ โร     | ฟลเดอร์ใหม่ |                                           |                    | -                                           | E ▼ (       | 2 |
| 🖈 รายการโปรด        |             | โลบรารี โอกสาร<br>ด้แก่: 2 ตำแหน่งที่ตั้ง |                    | จัดเรียงตาม:                                | โฟลเดอร์ 🔻  |   |
| 🔚 ตำแหน่งเมื่อล่า   | สุด         |                                           |                    | วันที่ปรับเปลี่ยน                           | ชนิด        | Â |
| 👢 ดาวน์โหลด         |             | 📙 Avatar                                  |                    | 3/11/2554 17:49                             | File folder |   |
| -                   |             | 📙 Baidu Security                          | <b>`</b>           | 9/9/2556 14:45                              | File folder |   |
| 词 ไลยรารี           | _           | 📙 Baidu Security                          | $\backslash$       | 9/9/2556 14:45                              | File folder |   |
| 🔋 เอกสาร            |             | 📙 CyberLink                               | $\backslash$       | 6/3/2556 13:09                              | File folder |   |
| 🚽 เพลง              | - 4         | Cvberl ink                                | $\longrightarrow$  | 3/11/2554 17:45                             | File folder | Ŧ |
| Coloran             | * *         |                                           |                    |                                             | ,           | • |
| ชื่อแฟ้ม:           | สมุดงาน1    |                                           |                    |                                             |             | • |
| บันทึกเป็นชนิด:     | Excel 97-2  | 2003 Workbook                             |                    | <b>\</b>                                    |             | • |
| มู่จัดสร้าง:        | Windows     | User                                      | แก่ก: เพิ่มแก้     | n                                           |             |   |
| -                   | 🗌 ប័រ       | เท็กรูปขนาดย่อ                            |                    |                                             |             |   |
| 🍙 ช่อนโฟลเดอร์      |             |                                           | เครื่องมือ         | • บันทึก                                    | ยกเฉิก      | ] |

๗. ถ้า มี file เดิมอยู่แล้ว เวลาบันทึก ให้คุลิ๊ก ใช่

| r | 045                                             |                                                                                                    | 57                      | )                             |
|---|-------------------------------------------------|----------------------------------------------------------------------------------------------------|-------------------------|-------------------------------|
|   | มันทึกเป็น<br>A                                 | B<br>dministrator,BB5J0CA0YCUR• เดสก์ที่อเป_                                                                                                    |                         | E                             |
|   | 1→แปะบรายงานขะ<br>จัดระเบียบ ▼ โฟ<br>เดสก์ที่อป | ขอมลสถตการคลงทองถนบระจาบงบบระมาถ 2556<br>ฟลเจอร์ใหม่<br>ชื่อ วันก็ปรับได้ยน                                                                                               | #∷ <b>▼ (?)</b><br>ชนิด | ัดรายการใด<br><u>ด้ว</u>      |
|   | 🔊 จากหารงรองสาร<br>📜 ดาวน์โหลด                  | <ul> <li>มี password ทุกจังหวัด - Sh ยินยันการบันทึกเป็น 26/9/2556 9:00</li> <li>ข้อมูลรายได้ จชต ปี51-55 (</li> <li>ทิ กดลอง</li> <li>กดแต้องการแทนที่หรือไม่</li> </ul> | ทางลัด                  | ี่มี]∍*้อ่างไว้ ห<br>∍ุดทศนิย |
|   | 📑 เอกสาร<br>🎝 เพลง<br>🖿 รูปภาพ<br>🏹 วิดิโอ      | <ul> <li>แบบรายงานสถิติการดลังปี2</li> <li>เบบรายงานสถิติการดลังปี2</li> <li>เบบรายงานสถิติการดลังปี2</li> <li>ถ56 ระบ2 (1มม-30กม) - Shortcut 24/1/2556 1:27</li> </ul>   | ใช่ ไม่ใช่<br>กาะอัด    |                               |
| _ | ชื่อแฟ้ม:                                       | m.stat                                                                                                    | -                       |                               |
|   | บนทกเบนชนด:<br>ผู้จัดสร้าง                      | KOM แก้ก. เพิ่มแก็ก                                                                                                    |                         |                               |
|   |                                                 | 🗌 บันทึกรูปขนาดข่อ                                                                                                    | _                       |                               |
| - | <ul> <li>ช่อนโฟลเดอร์</li> <li></li> </ul>      | เครืองมือ ▼ บันทึก                                                                                                    | ยกเฉิก                  |                               |

### ๘. คลิ๊ก ทำต่อไป

|    |                      |          | - 1                      | ····-                                                                                                    |                                                                 |            |         |
|----|----------------------|----------|--------------------------|----------------------------------------------------------------------------------------------------|-----------------------------------------------------------------|------------|---------|
|    | F8 🔻                 | 0        | $f_x$                    |                                                                                                    |                                                                 |            |         |
|    | А                    | В        |                          | С                                                                                                    | D                                                               | E          | F       |
| 1  | แบบรายงานข้อมูร      | าสถิติก  | ารคลังท้องถิ่น           | Microsoft Excel - ตัวตรวจสอบกวามเข้ากันได้                                                                                                    | ? X                                                             |            |         |
| 2  | หมายเหตุ :           | 1        | กรุณาใช้แบบพ             | คุณลักษณะต่อไปนี้ในสมุดงานนี้ไม่ได้รับการสนับสนุนโดย                                                                                                    | Excel รุ่นก่อนหน้า                                              | ารใด ๆ ใเ  | เแบบร   |
| 3  |                      |          | เนื่องจากได้ทำก          | ดุณลกษณะเหลานอาจสูญหายหรอลดดวามสามารถลงเมอ<br>ในรูปแบบแฟ้มที่เลือกอยู่ในปัจจุบัน ให้คลิก ทำต่อไป เพื่อ<br>ไม่อ้ต่องอาร เว็บดุญลักษณะนั้งหมุดของอดไว้ ให้คลิก ยุด | คุณบนทกสมุดงานน<br>ยังคงบันทึกสมุดงานนี้<br>เอิก แล้วบับทึกแฟ้น |            |         |
| 4  |                      | 2        | กรุณาดีย์ข้อมูลใ         | ในรูปแบบแฟ้มใหม่รูปแบบโดรูปแบบหนึ่ง                                                                                                    |                                                                 | ปว้ หรือ ใ | สีเลข เ |
| 5  |                      | 3        | กรุณาดีย์ " <u>เฉพ</u> า | वन्त्र                                                                                                    | สำนวนครั้ง                                                      | ทศนิยม     |         |
| 6  |                      | 4        | ในแบบรายงานไ             | การสูญเสียนน้ำที่การไข้งานที่สำคัญ                                                                                                    | <u>^</u>                                                        |            |         |
| 7  |                      | 5        | กรุณาตรวจสอบ             | เซลล์อย่างน้อยหนึ่งเซลล์ในชมดงานนี้มีกฏการ                                                                                                    | 1                                                               |            |         |
| 8  |                      |          |                          | ตรวจลอบพรามถูกต่องของขอมู่เพื่อางถึงพ่าบนแผ่นงาน<br>อื่น กฎการตรวจสอบความถูกต้องของข้อมูลเหล่านี้จะ<br>ไม่ได้รับการบันทึก                                        | <u>ด้นหา</u> <u>วิธีใช้</u><br>Excel 97-2003                    |            |         |
| 9  |                      |          |                          | ตำแหน่ง: 'รายจ่าย'                                                                                                    |                                                                 |            |         |
| 10 |                      |          |                          | 🦷 🤆 🦾 🦾 👘                                                                                                    |                                                                 |            |         |
| 11 |                      |          |                          | <br>คัดลอกไปที่แผ่นงานใ <u>ห</u> ม่ ทำ <u>ต่</u> อไป                                                                                                    | ยกเลิก                                                          |            |         |
| 12 |                      |          | l                        | WUVI (193.71N.)                                                                                                    | 30.00                                                           |            |         |
| 13 |                      |          |                          | จำนวนประชากร (ณ 30 ก.ย.56)                                                                                                    | 7,107.00                                                        |            |         |
| 14 |                      |          |                          | ขนาด (ใหญ่ , กลาง , เล็ก)                                                                                                    | กลาง                                                            |            |         |
| 15 | ประเภท               | ลำดับที่ |                          | รายละเอียด                                                                                                    | จำนวนเงิน                                                       |            |         |
| 16 | 1.หมวดภาษีอากร       | 1        | ภาษีโรงเรือนและที่ใ      | ดิน                                                                                                    | 398,302.23                                                      |            |         |
| 17 | (1.1) ภาษีจัดเก็บเอง | 2        | ภาษีบำรุงท้องที่         |                                                                                                    | 44,944.70                                                       |            |         |
| 10 | 🕩 🕅 รายรับ 🤇 รายจ่าย | 2        | 2000                     |                                                                                                    |                                                                 |            |         |

#### ให้ บล็อก ช่องสี่เหลี่ยม หายไป \*\*\*แค่นี้ก็ได้ไฟล์ใหม่ที่สามารถ upload ได้แล้ว

#### ข้อแนะนำการรายงานการจัดเก็บข้อมูลสถิติการคลัง อปท. ปีงบประมาณ พ.ศ.๒๕๕๗

ข้อผิดพลาด กรณีที่ อปท. ไม่สามารถนำข้อมูล ๆ เข้าสู่ระบบข้อมูลกลาง อปท. (info) ได้เนื่องจาก

- ๑. ไม่ทราบ รหัส username และ password (ขอทราบรหัสได้จาก สถจ. หรือ สถ.) และห้ามเปลี่ยนรหัส
- ๒. ไม่ได้ download แบบรายงาน ๆ ปีงบประมาณ พ.ศ.๒๕๕๗ จากระบบ (สามารถดาวโหลด แบบรายงาน ๆ ปีงบประมาณ พ.ศ.๒๕๕๗ ที่ <u>http://info.dla.go.th</u>)
- ๓. download แบบรายงานแล้ว <mark>ห้ามแก้ไขเปลี่ยนแปลงแบบรายงานๆ</mark>
- ๙. ให้ คลิ๊ก โปรดระบุ ทุกช่อง (<u>พิมพ์ข้อความ หรือ ตัวเลข ให้เหมือนกัน ทั้ง แบบรายรับ และ แบบรายจ่าย</u>) และต้องจัดส่งมาพร้อมกัน
- ๙. การกรอกข้อมูลให้ดำเนินการตามรูปด้านล่าง ดังนี้

| 2  | กรุณาใช้แบบฟอร์มนี้ (Excel)ในการคีย์ข้อมูล เ        | เละห้ามเปลี่ยนแปลง                 | ง หรือ ตัดรายการใด ๆ ในแบบรายงาน                                                |     |
|----|-----------------------------------------------------|------------------------------------|---------------------------------------------------------------------------------|-----|
| 3  | เนื่องจากได้ทำการเขียนโปรแกรมสถิติขึ้นมา เพื        | ข้อเชื่อมต่อกับแบบฟ                | <b>ปอร์มนี้แล้ว</b>                                                             |     |
| 4  | กรุณาดีย์ข้อมูลให้ครบทั้ง sheet รายรับ และ sl       | neet รายจ่าย (รายก                 | <mark>ก</mark> รไดไม่มี ให้ว่างไว้ หรือ ใส่เลข 0)                               |     |
| 5  | กรุณาคีย์ " <u>เฉพาะตัวเลขในช่องจำนวนเงิน"</u> ไม่เ | ้องใ <mark>ส่เครื่องหมายใ</mark> ด | ดๆ นอกจากจุดทศนิยม                                                              |     |
| 6  | ในแบบรายงานได้รวม (Sum) ตัวเลขในแต่ละห              | มวดไว้แล้ว                         |                                                                                 |     |
| 7  | กรุณาตรวจสอบความถูกต้อง ก่อนส่งข้อมูล               |                                    |                                                                                 |     |
| 8  | ประเภทท้องถิ่น 🛛 🚌งบี้                              | โปรดระบุ                           | — 1.คลิ้ก โปรดระบุ เลือก ประเภทท้องถิ่น (อบจ. เทศบาล หรือ อบต.)                 |     |
| 9  | ซื่อท้องถิ่น                                        | ใปรดระบุ                           | — > 2. คลิ๊ก โปรดระบุ พิมพ์ชื่อ อบจ. เทศบาล หรือ อบต.                           |     |
| 10 | อำเภอ<br>เป็น                                       | โปรดระบุ                           | → 3. คลิ๊ก โปรดระบุ พิมพ์ชื่ออำเภอ                                              |     |
| 11 | จังหวัด                                             | โปรดระบุ                           | → 4. คลิ๊ก โปรดระบุ พิมพ์ชื่อจังหวัด                                            |     |
| 12 | พื้นที่ (ตร.กม.)                                    | โปรดระบุ                           | ━━> 5. คลิ๊ก โปรดระบุ พิมพ์เฉพาะตัวเลขกับจุดทศนิยม เท่านั้น ห้ามใส่คำว่า (ตร.กม | J.) |
| 13 | จำนวนประชากร (ณ 30 ก.ย.56) พมพ                      | โปรดระบุ                           | 🗕 6. คลิ๊ก โปรดระบุ พิมพ์เฉพาะตัวเลขเท่านั้น ห้ามใส่คำว่า (คน)                  |     |
| 14 | ขนาด (ใหญ่ , กลาง , เล็ก)                           | โปรดระบุ                           | → 7. คลิ๊ก โปรดระบุ พิมพ์ ใหญ หรือ กลาง หรือ เล็ก เท่านั้น                      |     |
| 15 | รายละเฉียด                                          | จำนวนเงิน                          |                                                                                 |     |
| 16 | ภาษีโรงเรือนและที่ดิน                               |                                    | 🗕 8. พิมพ์เฉพาะตัวเลข กับ จุดทศนิยมเท่านั้น (ห้ามใส่ คำว่า บาท)                 |     |
| 17 | ภาษีบำรุงท้องที่                                    |                                    |                                                                                 |     |
| 10 | อาซีไวย                                             |                                    |                                                                                 |     |

๖. หลังจากตั้งชื่อ ไฟล์ แล้ว และเลือก บันทึกเป็นชนิด Excel 97-2003 workbook เท่านั้น (ดังรูปด้านล่าง)

| 🛧 รายการโปรด                      | <b>ไลบรารี เอกสาร</b><br>ได้แก่: 2 <del>ตำแหน่งกี่ตั้ง</del> |                 | จัดเรียงตาม:      | โฟลเดอร์    |
|-----------------------------------|--------------------------------------------------------------|-----------------|-------------------|-------------|
| 💻 เดสกทอบ<br>🕮 ตำแหน่งเมื่อล่าสุด | ชื่อ                                                         |                 | วันที่ปรับเปลี่ยน | ชนิด        |
| ] ดาวน์โหลด                       | 鷆 Avatar                                                     |                 | 3/11/2554 17:49   | File folde  |
|                                   | 퉬 Baidu Security                                             |                 | 9/9/2556 14:45    | File folde  |
| 🧊 ไลบรารี                         | 🌗 Baidu Security                                             |                 | 9/9/2556 14:45    | File folde  |
| 📑 เอกสาร                          | 퉬 CyberLink                                                  |                 | 6/3/2556 13:09    | File folde  |
| 🤳 LWRA                            | Cvherl ink                                                   |                 | 3/11/2554 17:45   | File folder |
| ชื่อเเฟ้ม: สมุด-                  | กน1                                                          |                 |                   |             |
| บันทึกเป็นชนิด: Exce              | 97-2003 Workbook                                             |                 |                   |             |
| gönsshar Wind                     | ows User                                                     | แต่กะ เพิ่มแท็ก |                   |             |
| -                                 | 🗋 บันทึกรูปขนาดย่อ                                           |                 |                   |             |
| A day Subara (                    |                                                              | เครื่องมือ 🔻    | เม็นที่ถ          | แอเลือ      |

๗. หลังจากบันทึกตาม ข้อ ๖ แล้ว ให้นำข้อมูล ฯ เข้าสู่ระบบข้อมูลกลาง อปท. ได้ที่ http://info.dla.go.th รายละเอียดตามเอกสารคู่มือการรายงานข้อมูลสถิติการคลังรายรับ-รายจ่าย อปท.